## A QUOI RESSEMBLE L'APPLICATION FOOTCLUBS ?

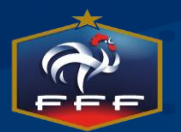

10 / 09 / 2015

Le Label Jeunes FFF

1

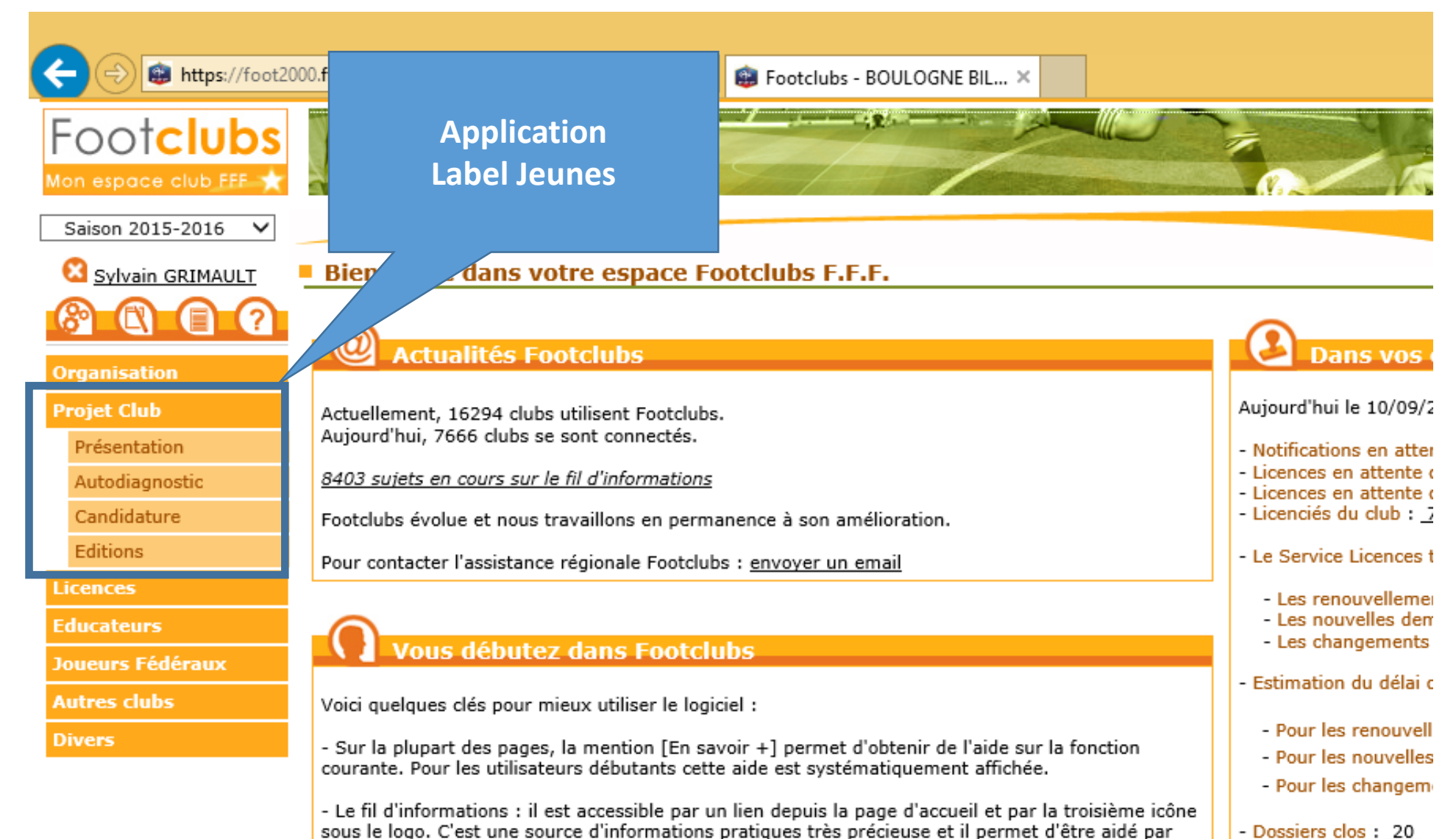

- Dossiers clos: 20

d'autres utilisateurs si vraiment on est perdu.

|                                        |                                                                                                    |                                                                                                    |                                                                                                    | - 0                                                                                                   |
|----------------------------------------|----------------------------------------------------------------------------------------------------|----------------------------------------------------------------------------------------------------|----------------------------------------------------------------------------------------------------|----------------------------------------------------------------------------------------------------|
| +ttps://foot20                         | 000.fff.fr/F2000P/extra_idx                                                                                                    | 😰 Footclubs - BOULOGNE BIL 🗙                                                                                                    |                                                                                                    | n 🖈                                                                                                   |
| Footclubs                              |                                                                                                    |                                                                                                    |                                                                                                    |                                                                                                    |
| Saison 2015-2016 V<br>Sylvain GRIMAULT | Diagnostic                                                                                                    | étail                                                                                                    | ion est autorisée. les différents champs neuvent être r                                                             | nis à jour. Les modifications et suppressions sont                                                    |
| Organisation                           | enregist quant sur Valider. Fiche OF                                                                                                    | GANISATION nº X : <u>Présentation du club</u>                                                                                                    | ion est autorisée, les unerents champs peuvent etter                                                                | a jour. Les mouncations et suppressions sont                                                          |
| Projet Club 🗸                          |                                                                                                    | Simulateur                                                                                                    | du Label Jeunes                                                                                                    |                                                                                                    |
| Presentation<br>Autodiagnostic         | Général Formulaires Synthèse                                                                                                    |                                                                                                    |                                                                                                    |                                                                                                    |
| Candidature                            | Présentation du simulateur                                                                                                    |                                                                                                    |                                                                                                    |                                                                                                    |
| Editions Licences                      | Ce simulateur constitue la première version o<br>FFF (questionnaire identique), s'autoévaluer<br>la structuration et le développement du club | l'un outil d'autodiagnostic conçu au service des clubs,<br>et identifier les pistes d'amélioration, avec en ligne de<br>autour de la pratique des ieunes. | afin que ces derniers puissent, sur la base des critères<br>mire les différents niveaux du Label Jeunes FFF, vérita | pris en compte dans l'évaluation du Label Jeunes<br>ble baromètre de performance dans l'organisation, |
| Educateurs                             | Que votre club soit candidat au Label Jeunes                                                                                                  | FFF ou simplement désireux de connaître son niveau d                                                                                                    | le structuration, cet outil doit vous aider à mieux comp                                                            | prendre la situation de votre club, et à définir ainsi                                                |
| Joueurs Fédéraux                       | un véritable projet de développement en rép                                                                                                   | onse aux constats réalisés et en cohérence avec vos ob                                                                                                    | ojectifs.                                                                                                    |                                                                                                    |
| Autres clubs                           | Informations complémentaires                                                                                                    |                                                                                                    |                                                                                                    |                                                                                                    |
| Divers                                 | Notes                                                                                                    |                                                                                                    | Synthèse                                                                                                    | Dernière mise à<br>jour 10/09/2015                                                                    |
|                                        |                                                                                                    |                                                                                                    | Label Jeunes - Non éligible                                                                                         |                                                                                                    |
|                                        |                                                                                                    |                                                                                                    | Associatif 29.5/1<br>Sportif 79/1<br>Educatif 35/1<br>Formation de 19/1<br>l'encadrement 19/1                       | 00<br>09 Par Stéphane BONNEVILLE<br>05                                                                |
|                                        |                                                                                                    |                                                                                                    |                                                                                                    |                                                                                                    |

Possibilité pour les clubs de réaliser un autodiagnostic à tous moments de la saison sur les bases des critères et indicateurs du Label Jeunes

| ← → 📾 https://foot2000.f                                   | ff.fr/F2000P/extra_idx 🔎 🗧 🖨 🖒 😝 Footclubs - BOUL                                                                               | OGNE BIL ×                 |                                    | ☆ 🖈                                |
|------------------------------------------------------------|----------------------------------------------------------------------------------------------------|----------------------------|------------------------------------|------------------------------------|
| Foot <mark>clubs</mark>                                    |                                                                                                    |                            |                                    |                                    |
| Saison 2015-2016 ✓<br>Sylvain GRIMAULT<br>Sylvain GRIMAULT | Projet Club > Autodiagnostic >                                                                                                  | rmulaires à remplir        |                                    |                                    |
| Organisation                                               | registrées en cliquant sur <b>Valider.</b> Fiche ORGan                                                                          | résentation du club        | mps peuvent etre mis a jour. Les i | modifications et suppressions sont |
| Projet Club 🗸                                              |                                                                                                    | Simulateur du Label Jeunes |                                    |                                    |
| Autodiagnostic<br>Candidature                              | Général         Formulaires         Synthèse           Associatif         Sportif         Educatif         Formation de l'encad | drement                    |                                    |                                    |
| Licences                                                   |                                                                                                    | Réponse club               | Points /Niveau                     | Situation actuelle<br>29.5 / Elite |
| loueurs Fédéraux<br>Autres clubs                           | Commentaire du club pour ce projet                                                                                              |                            |                                    | ^                                  |
| ivers                                                      | Reconnaissance d'utilité publique<br>Le club dispose-t-il d'un agrément Jeunesse et Sport ?                                     | Oui                        | Elite                              | Information (!)                    |
|                                                            | Le club dispose-t-il d'un panneau d'affichage sur chacune des<br>installations qu'il utilise ?                                  | • Oui • Non                | Elite                              | Information (!)                    |
|                                                            | Le club utilise-t-il des buts fixés au sol ?                                                                                    | 🖲 Oui 🔾 Non                | Elite                              | Information (!)                    |
|                                                            | Effectif minimum de jeunes pratiquants<br>Nombre de licenciés U6-U9 et U6F-U9F                                                  | 71                         | Elite                              |                                    |
|                                                            | Nombre de licenciés U10-U11 et U10F-U11F<br>Nombre de licenciés U12-U13 et U12F-U13F                                            | 67                         | Elite<br>Elite                     |                                    |
|                                                            | Nombre de licenciés U14-U19 et U14F-U19F                                                                                        | 266                        | Elite                              |                                    |
|                                                            | Pourcentage de licenciés U6-U11 et U6F-U11F<br>Pourcentage de licenciés U12-U15 et U12F-U15F                                    | 27.01 %<br>46.18 %         | 1 2                                | Information (!)<br>Information (!) |
|                                                            |                                                                                                    |                            |                                    | € 100%                             |
| - 2 =                                                      |                                                                                                    |                            |                                    | 13:48                              |

Données générées directement par le système d'information de la FFF + infos à déclarer au préalable sur Footclubs + réponses ouvertes ou fermées.

- 🗇 🗙

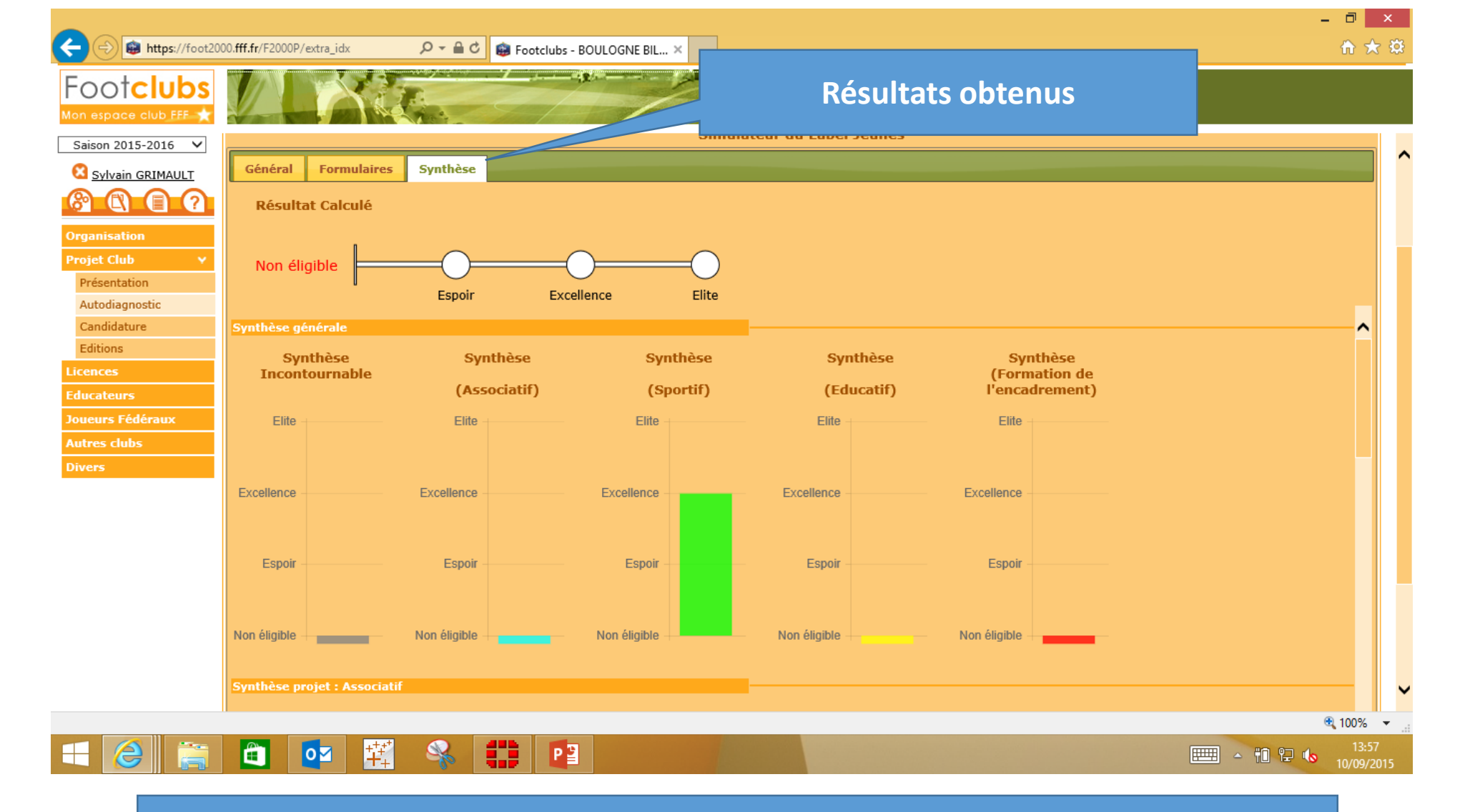

Les résultats du simulateur se traduisent sous forme de jauges qui font apparaître le niveau d'éligibilité des clubs.

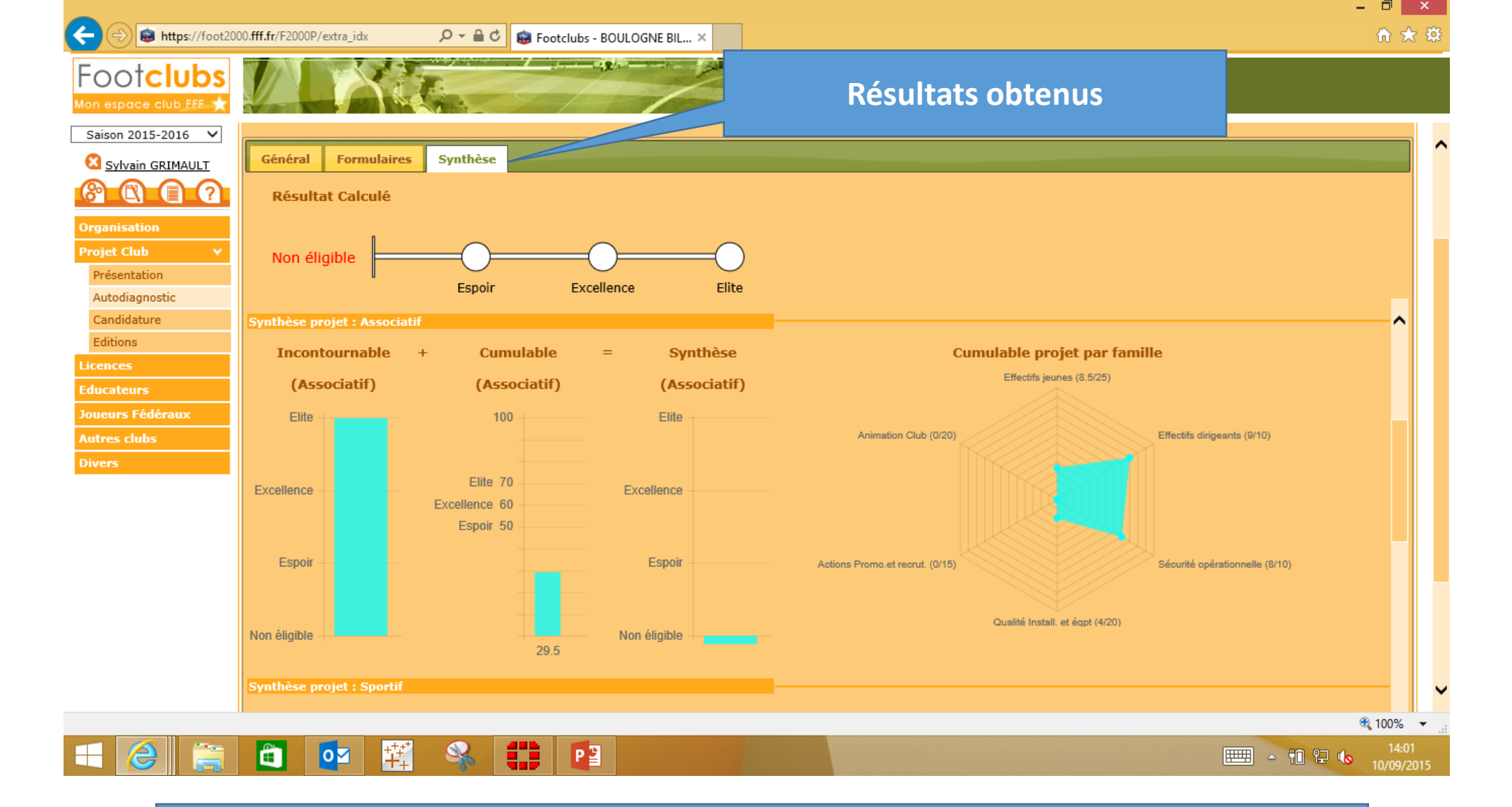

Les résultats sont détaillés par nature de projet, le nombre de points obtenus apparaissant par famille de critères (graphique radar)

| ← 🕞 📾 https://foot2 | 000.fff.fr/F2000P/extra_idx $\mathcal{P} = \widehat{c}$ 😰 Footclubs - BOULOGNE BIL ×                                                                                |                                                                                          |                                                                                                    |
|---------------------|----------------------------------------------------------------------------------------------------|------------------------------------------------------------------------------------------|----------------------------------------------------------------------------------------------------|
| Footclubs           | Editions                                                                                                    |                                                                                          |                                                                                                    |
| Saison 2015-2016 🗸  |                                                                                                    |                                                                                          |                                                                                                    |
| 🔀 Sylvain GRIMAULT  | Projet Club ns                                                                                                    |                                                                                          |                                                                                                    |
|                     | [En savoir +]                                                                                                    |                                                                                          |                                                                                                    |
|                     | Cette fonction diliser pour sortir sur une imprimante un autodiagnostic ou une can<br>document dat Acrobat PDF. Le document n'apparaît pas immédiatement. Pour le v | didature du club en fonction du diagnost<br>isualiser et l'imprimer, il faut cliquer sur | tic ou de la candidature choisi(e). Le bouton Valider lan<br>les engrenages [+] situés sous le logo. |
| Organisation        | Fiche CO TIONS nº 10 : Editions et extractions et Fiche MISE EN ROUTE nº 5 : Les                                                                                    | <u>entile</u>                                                                            |                                                                                                    |
| Projet Club 🛛 👻     |                                                                                                    |                                                                                          |                                                                                                    |
| Présentation        |                                                                                                    | 🗵 Diagnostic 🔍 Candidature                                                               |                                                                                                    |
| Autodiagnostic      |                                                                                                    | Diagnostic Label Jeunes ∨*                                                               |                                                                                                    |
| Candidature         |                                                                                                    | Déployée 💿 Oui 🔾 Non                                                                     |                                                                                                    |
| Editions            |                                                                                                    |                                                                                          |                                                                                                    |
| Licences            |                                                                                                    |                                                                                          | Valider  Rafraîchir                                                                                  |
| Educateurs          | Droits de reproduction et de diffusion réservés © Fédération Francaise de Football 1997-2015 Usage strictem                                                         |                                                                                          | ite reconnaît avoir pris connaissance des Conditions Générales d'U                                   |
| Joueurs Fédéraux    | respecter les dispositions.                                                                                                    |                                                                                          |                                                                                                    |
| Autres clubs        |                                                                                                    |                                                                                          |                                                                                                    |
| Divers              |                                                                                                    |                                                                                          |                                                                                                    |

Possibilité d'éditer un document présentant tout le diagnostic en détail (idem pour un dossier de candidature)

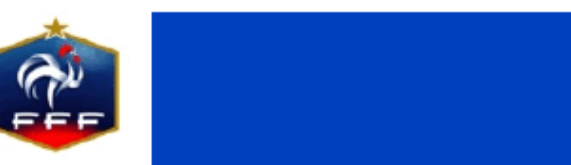

Candidature Label Jeunes

Saison 2014-2015

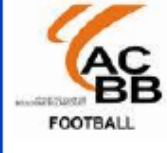

### BOULOGNE BILLANCOURT AC

N° d'affiliation : 500051

Mise à jour : 09/09/2015 18:07

Date de dépôt : 09/09/2015 18:07

| Projet : Associatif                                                                         |            |    | Situation actuelle | 17.5 | Non éligible  |
|---------------------------------------------------------------------------------------------|------------|----|--------------------|------|---------------|
|                                                                                             | Réponse cl | ub | Réponse éval       | Po   | ints / Niveau |
| Commentaire du club pour ce projet                                                          |            |    |                    |      |               |
| Commentaire Evaluateur pour ce projet                                                       |            |    |                    |      |               |
| Reconnaissance d'utilité publique                                                           | -          |    |                    |      |               |
| Le club dispose-t-il d'un agrément Jeunesse et Sport ?                                      | Oui        |    | Oui                |      | Elite         |
| Bases sécuritaires                                                                          | -          |    |                    |      |               |
| Le club dispose-t-il d'un panneau d'affichage sur chacune des installations qu'il utilise ? | Oui        | 0  | Oui                | 0    |               |
|                                                                                             | Non        | 0  | Non                | 0    |               |
| Le club utilise-t-il des buts fixés au sol ?                                                | Oui        | 0  | Oui                | 0    |               |
|                                                                                             | Non        | 0  | Non                | 0    |               |
| Effectif minimum de jeunes pratiquants                                                      | -          |    |                    |      |               |
| Nombre de licenciés U6-U9 et U6F-U9F                                                        | 85         |    | 85                 |      | Elite         |
| Nombre de licenciés U10-U11 et U10F-U11F                                                    | 137        |    | 137                |      | Elite         |
| Nombre de licenciés U12-U13 et U12F-U13F                                                    | 167        |    | 167                |      | Elite         |
| Nombre de licenciés U14-U19 et U14F-U19F                                                    | 331        |    | 331                |      | Elite         |
| Effectifs jeunes                                                                            |            |    |                    |      |               |

Document édité en format Pdf (diagnostic et candidature) disponible dans la rubrique « Travaux en cours » de Footclubs

|                               |                                                                                               |                                                                                                    |                                                                           |                                                                         |                                                             |                                                                                                    |                                              | - 🗆 🗖             | ×    |
|-------------------------------|-----------------------------------------------------------------------------------------------|----------------------------------------------------------------------------------------------------|---------------------------------------------------------------------------|-------------------------------------------------------------------------|-------------------------------------------------------------|----------------------------------------------------------------------------------------------------|----------------------------------------------|-------------------|------|
| < 🔿 📦 https://foot20          | 000. <b>fff.fr</b> /F2000P/extra_io                                                           | lx ・ ・ ・ ・ ・ ・ ・ ・ ・ ・ ・ ・ ・ ・ ・ ・ ・ ・ ・                                                                                                    | clubs - BOULOGNE BIL                                                      | ×                                                                       |                                                             |                                                                                                    |                                              | 📅 🖈               | ÷ ĝŝ |
| Footclubs                     | - Le dève                                                                                     | Candidature                                                                                                    | -                                                                         |                                                                         | A.S.                                                        |                                                                                                    |                                              |                   |      |
|                               | - L'orient                                                                                    |                                                                                                    |                                                                           |                                                                         |                                                             |                                                                                                    |                                              |                   | ^    |
|                               | - La mise en pla<br>- Le renforcer                                                            | outils de formation                                                                                                    | des educateurs                                                            |                                                                         |                                                             |                                                                                                    |                                              |                   |      |
|                               | Précent                                                                                       | roiet Club                                                                                                    |                                                                           |                                                                         |                                                             |                                                                                                    |                                              |                   |      |
| Organisation<br>Projet Club V | Afir ompagner                                                                                 | la structuration des clubs amateurs,<br>f : il vise à structurer le club de faço                                                                 | , la F.F.F souhaite, pa<br>n à obtenir une orgar                          | r le biais du Label Jeun<br>isation claire, cohérent                    | es, développer le<br>e, performante el                      | projet club autour de 4 axes :<br>t sécurisante, dans le souci d'optimiser l'attr                                                       | ractivité du club et de développer a         | insi le           |      |
| Autodiagnostic<br>Candidature | - Le projet sportif :<br>contenus et d'entraî<br>- Le projet éducatif<br>- Le projet d'encadn | ie.<br>il vise à définir les formes et les nive<br>nement.<br>: il vise à renforcer le projet sportif à<br>ement et de formation : il vise à éva | eaux de pratique du cl<br>à travers une bonne c<br>luer les besoins en te | ub en adéquation avec<br>onnaissance et un part<br>rmes d'encadrement e | les besoins des p<br>age de règles de<br>renforcer ainsi le | pratiquants et déterminer les normes d'enca<br>vie et du jeu au sein et en dehors du club.<br>e niveau de compétences des encadrants du | drement ainsi que les climats et les club.   | 5                 |      |
| Editions                      | Identité du club                                                                              |                                                                                                    |                                                                           |                                                                         |                                                             |                                                                                                    |                                              |                   |      |
| Licences                      | Nom                                                                                           | BOULOGNE BILLANCOURT AC                                                                                                    |                                                                           |                                                                         |                                                             |                                                                                                    |                                              |                   |      |
| Educateurs                    | Ligue                                                                                         | LIGUE DE PARIS ILE DE FRANCE                                                                                                    |                                                                           | Numéro                                                                  | 500051                                                      | Numéro d'agrément jeunesse et sports                                                                                                    | JS92S168                                     |                   |      |
| Joueurs Fédéraux              | District                                                                                      | DISTRICT DES HAUTS-DE-SEINE                                                                                                    |                                                                           | Date d'affiliation                                                      | 01/07/1919                                                  | Date d'agrément jeunesse et sports                                                                                                    | 10/10/1940                                   |                   |      |
| Autres clubs                  | Localité                                                                                      | BOULOGNE BILLANCOURT                                                                                                    |                                                                           | Niveau du club                                                          | National                                                    |                                                                                                    |                                              |                   |      |
| Divers                        | Présentation projet                                                                           | : du club                                                                                                    |                                                                           |                                                                         |                                                             | Type de club                                                                                                    |                                              |                   |      |
|                               |                                                                                               |                                                                                                    |                                                                           |                                                                         |                                                             | Libre                                                                                                    |                                              |                   |      |
|                               | Population de la co                                                                           | mmune où est implanté le club                                                                                                    | 117282 habitants                                                          | 1                                                                       |                                                             |                                                                                                    |                                              |                   |      |
|                               | Responsable du d                                                                              | ossier                                                                                                    |                                                                           |                                                                         |                                                             |                                                                                                    |                                              |                   |      |
|                               | Numéro personne                                                                               | *                                                                                                    |                                                                           | Fonction(s)                                                             |                                                             | Contacts                                                                                                    |                                              | ~                 |      |
|                               | Nom Prénom                                                                                    |                                                                                                    |                                                                           |                                                                         |                                                             |                                                                                                    | <b>_</b>                                     |                   |      |
|                               |                                                                                               |                                                                                                    |                                                                           |                                                                         | V                                                           | 'alider 🌒 🛛 Rafraîchir 🌒 Dépôt de                                                                                                    | e la candidature 🌒 🗌 Imprimer                | •                 |      |
| e                             | Droits de reproduction et d<br>en respecter les disposition                                   | e diffusion réservés © Fédération Française<br>s.                                                                                                | de Football 1997-2015 Us                                                  | age strictement réservé aux                                             | clubs de football. L'u                                      | tilisateur du Site reconnaît avoir pris connaissance de                                                                                 | s Conditions Générales d'Utilisation du Site | en accepter       | et 💙 |
|                               |                                                                                               |                                                                                                    |                                                                           |                                                                         |                                                             |                                                                                                    |                                              | مر 100%           | •    |
|                               |                                                                                               |                                                                                                    |                                                                           |                                                                         |                                                             |                                                                                                    |                                              | 14:17<br>10/09/20 | 015  |

Lancement d'une candidature au label

| 00tclubs           | For                                                                                                    | mulaires à remplir      |                 |                    |
|--------------------|----------------------------------------------------------------------------------------------------|-------------------------|-----------------|--------------------|
| Saison 2015-2016 🗸 | С                                                                                                    | andidature Label Jeunes |                 |                    |
| Sylvain GRIMAULT   | Général Formulaires Synthèse Evénements                                                                                         |                         |                 |                    |
|                    | Associatif Sportif Educatif Formation de l'encadrement                                                                          |                         |                 |                    |
| rganisation        |                                                                                                    |                         |                 | Situation actuelle |
| rojet Club Y       |                                                                                                    | Réponse club            | Points / Niveau | 35 / Elite         |
| Autodiagnostic     | Affichage des supports federaux<br>Le club est-il engagé dans le programme éducatif fédéral ?                                   | Oui                     | Elite           | Information (!)    |
| Candidature        | Le club a-t-il affiché sur son installation principale la charte d'engagement (poster)                                          |                         | Elite           | Information (!)    |
| Editions           | Le club a-t-il affiché sur son installation principale les lois du jeu du football                                              |                         | Elite           |                    |
| cences             | d'animation (affiche FFF) ?<br>Structuration - organisation                                                                     | Oui                     | Linte           |                    |
| lucateurs          | Le club a-t-il élaboré un calendrier prévisionnel d'actions sur la saison ?                                                     | Oui ONon                |                 | Information (!)    |
| oueurs Fédéraux    | Existe-t-il au sein du club une commission dédiée au volet éducatif social ou<br>citeven 2                                      | • Oui • Non             | 5               |                    |
| utres clubs        | Les outils du programme (supports initiaux, photocopies) sont-ils disponibles                                                   |                         |                 |                    |
| ivers              | auprès de l'ensemble de l'encadrement ?<br>Le programme éducatif est-il inscrit à l'ordre du jour des diverses réunions du club |                         |                 |                    |
|                    | (réunions techniques, comité directeur, assemblée générale, réunion parents) ?                                                  | Our O Non               |                 | Information (!)    |
|                    | % d'éducateurs des catégories jeunes impliqués et actifs dans le programme                                                      | 50 %                    | 5               | Information (!)    |
|                    | Combien de séances pédagogiques en salle le club organise-t-il sur le programme<br>éducatif au cours de la saison 2             | <= à 9 séances 🗸        | 9               | Information (!)    |
|                    |                                                                                                    | Santé                   |                 |                    |
|                    | Le club a-t-il déjà mis en place une action sur les thématiques suivantes ?                                                     | Engagement citoyen      | 2               | Information (!)    |
|                    |                                                                                                    | ✓ Environnement         |                 |                    |
|                    |                                                                                                    | Classeur                |                 |                    |
|                    | Quels outils dédiés au programme le club utilise-t-il ?                                                                         | Incollables             | 2               | Information (!)    |
|                    | Communication - promotion                                                                                                    | Plateforme pedagogique  |                 |                    |
|                    |                                                                                                    | Site internet           |                 |                    |

Méthodologie identique à celle du diagnostic

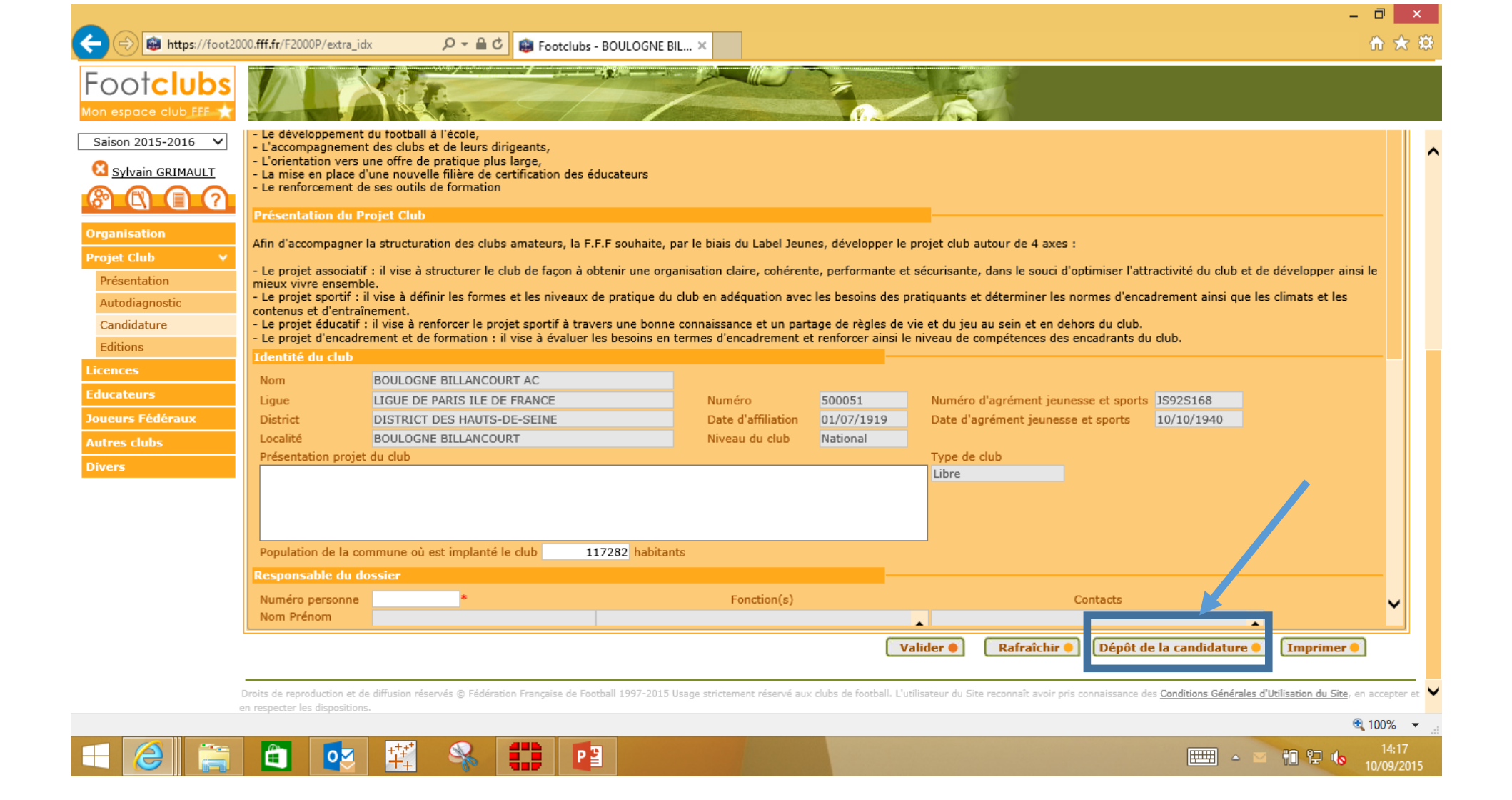

#### Dépôt officiel du dossier – information communiquée automatiquement à l'évaluateur

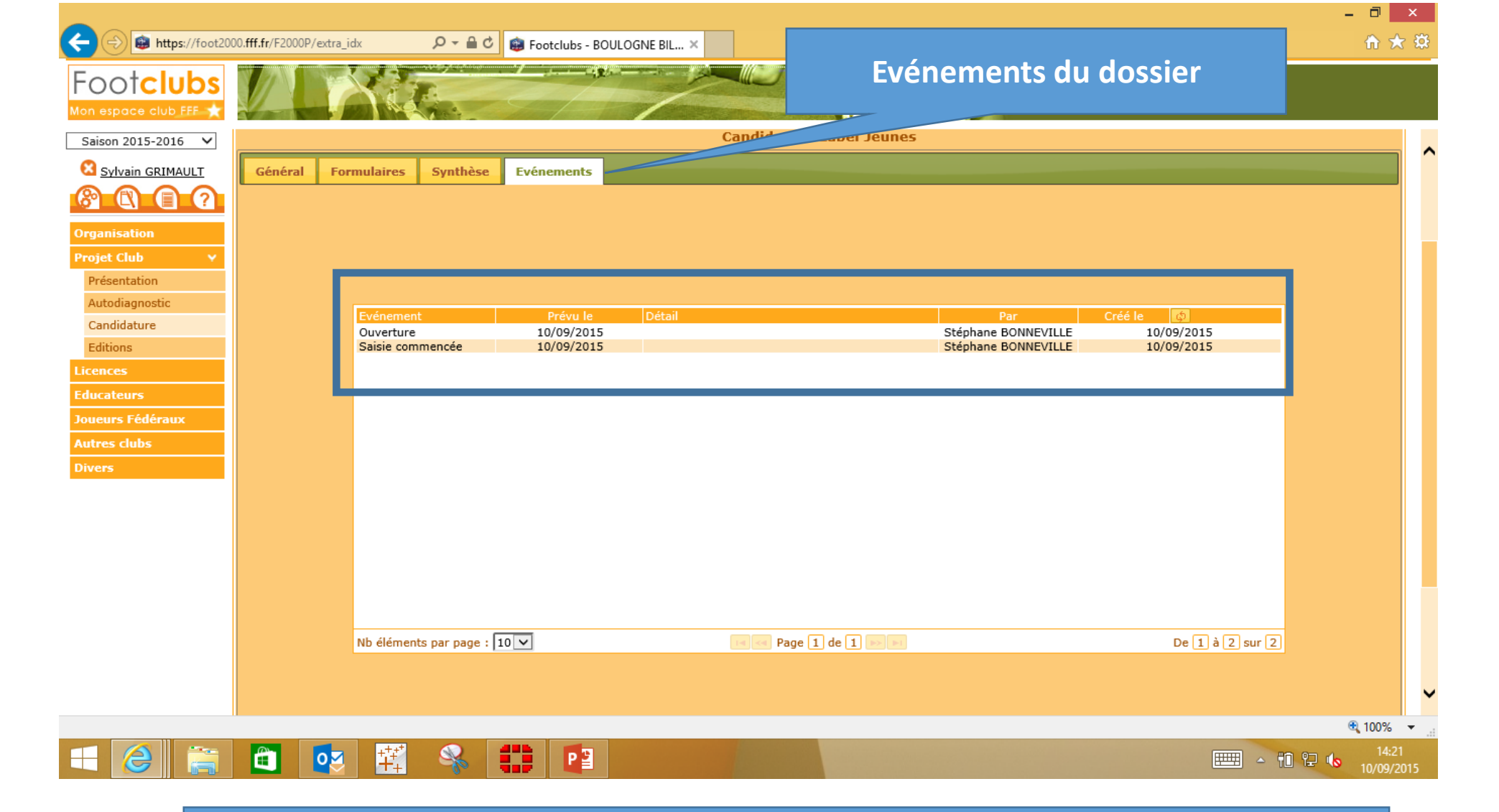

# Traçabilité du dossier avec la création d'événements liés aux différents statuts du dossier